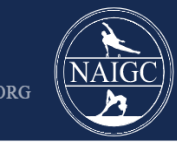

### Creating a New ScoreFlippers Account - Athlete

The purpose of this guide is to demonstrate how to create a ScoreFlippers account. If you had a pre-existing NAIGC account during the 2022-2023 season, a ScoreFlippers account has already been created for you. You can find instructions for accessing your account in <u>this guide</u>.

**Step One:** Navigate to the link below: <u>https://scoreflippers.com/INSIGHT/</u> You will see this pop up, click the "Select Association" button and then click "NAIGC"

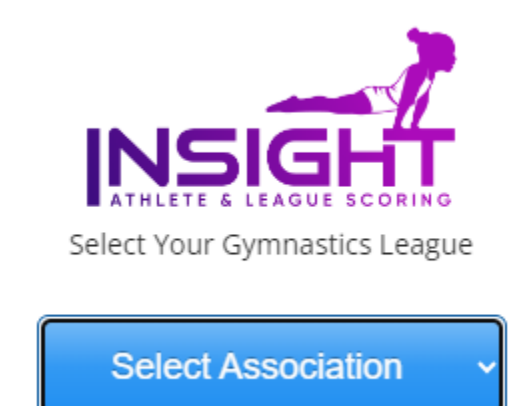

**Step Two:** Click the "LOGIN" button on the top right of the screen to open the login page. Then click the "Register" Button

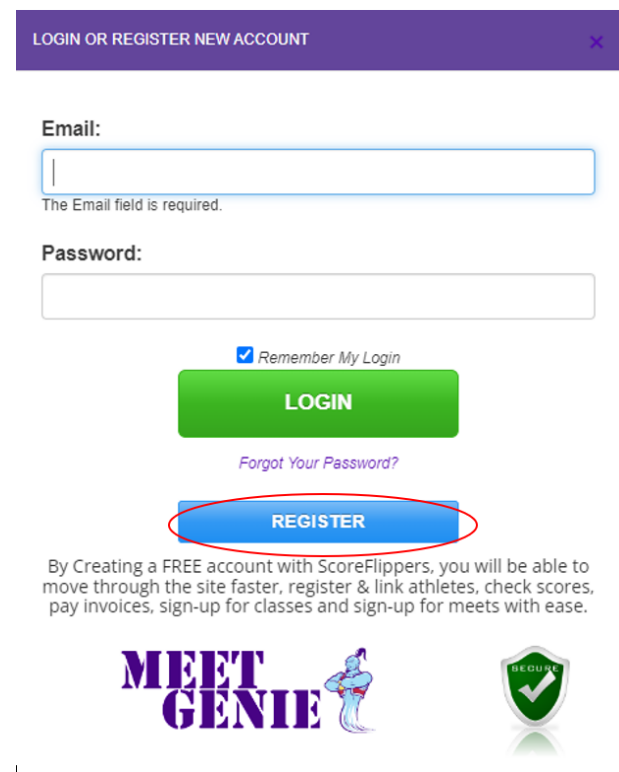

Step Three: Fill out relevant information and then click the "Create New User Account" button

| DGIN OR REGIST       | FER NEW ACCOUNT                | ×                  |
|----------------------|--------------------------------|--------------------|
|                      |                                | Back to Login Page |
| s c                  | reate a New User A             | ccount             |
| Name:                | John Doe                       | MEET<br>GEN        |
| Email:               | John.Doe@gmail.com             |                    |
| Password:            | •••••                          |                    |
| Confirm<br>Password: |                                |                    |
| Passv                | vords minimum of 6 characters. |                    |
| C                    | reate New User Account         |                    |

A confirmation email will be sent to your provided email address. This email is provided for your records and nothing further needs to be done to confirm your account.

#### ScoreFlippers MEET GENIE - New Account Created

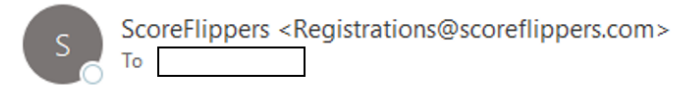

[EXTERNAL EMAIL.] Hello John Doe,

Welcome to the ScoreFlippers Software family! A new account has been created for you.

Use your Email Address and the following password to login: NAIGC23

Login at <u>www.ScoreFlippers.com/MeetGenie</u>

-- Powered by ScoreFlippers

**Step Four:** Returning to ScoreFlippers, click the "Login Now" button to be automatically logged in.

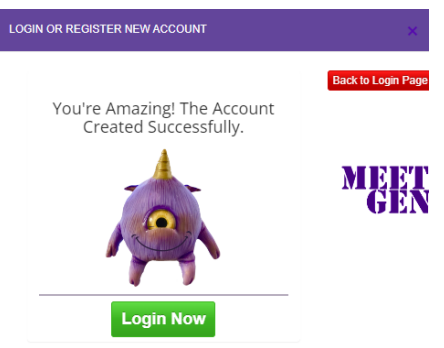

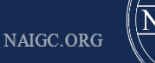

**Step Five:** You will see the following screen after logging in. If you do not see any active memberships above the "NAIGC REGISTRATION" button then that means you need to complete registration before registering for any NAIGC events. Click the button to proceed. Note: if you see a green check mark that says "Athlete is Active" then you are already registered on this account and have paid your NAIGC dues for this season, none of the following steps will be required unless you would like to change your password (see Step Sixteen).

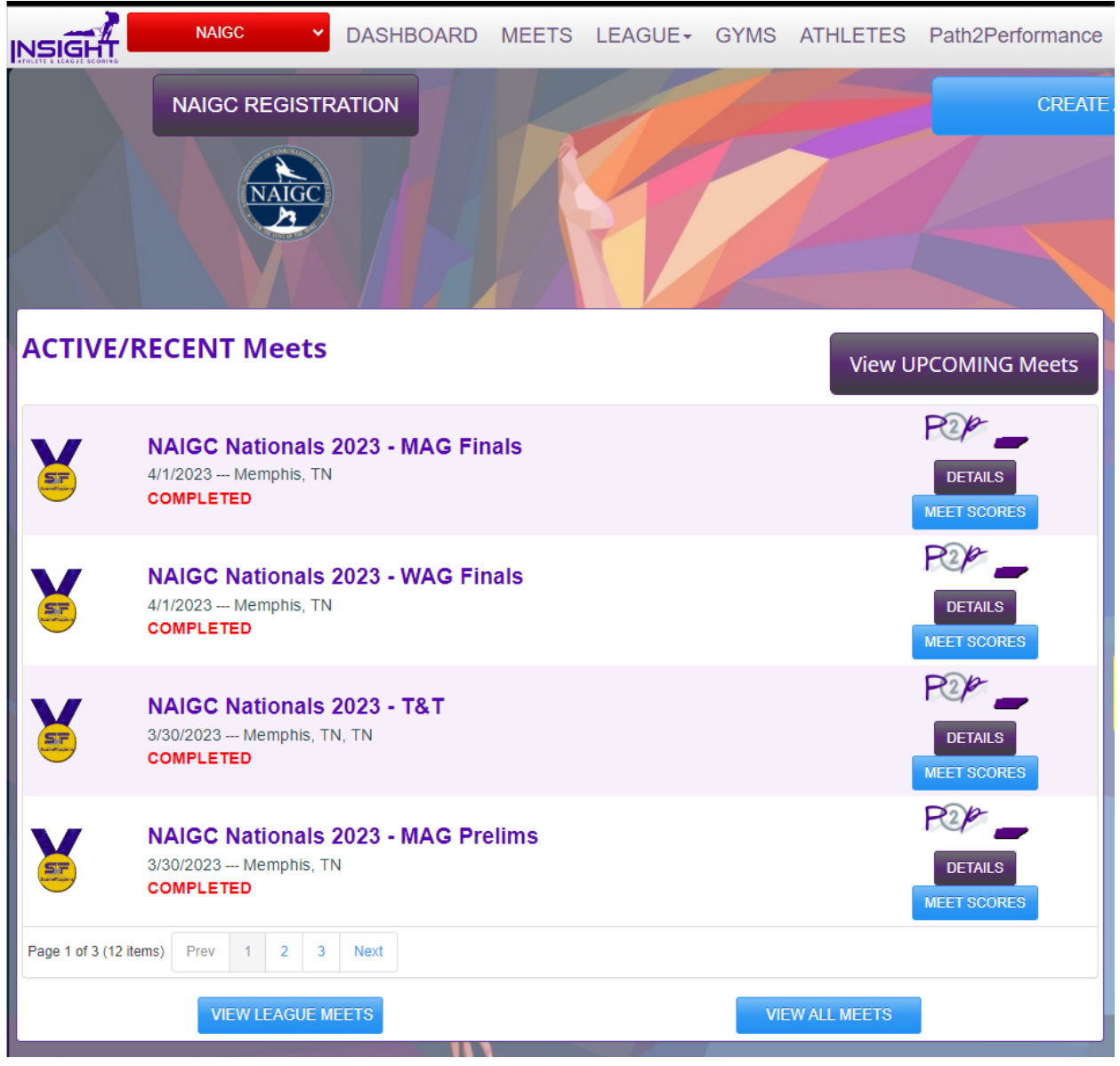

Step Six: Select the red "ATHLETE REGISTRATION" button.

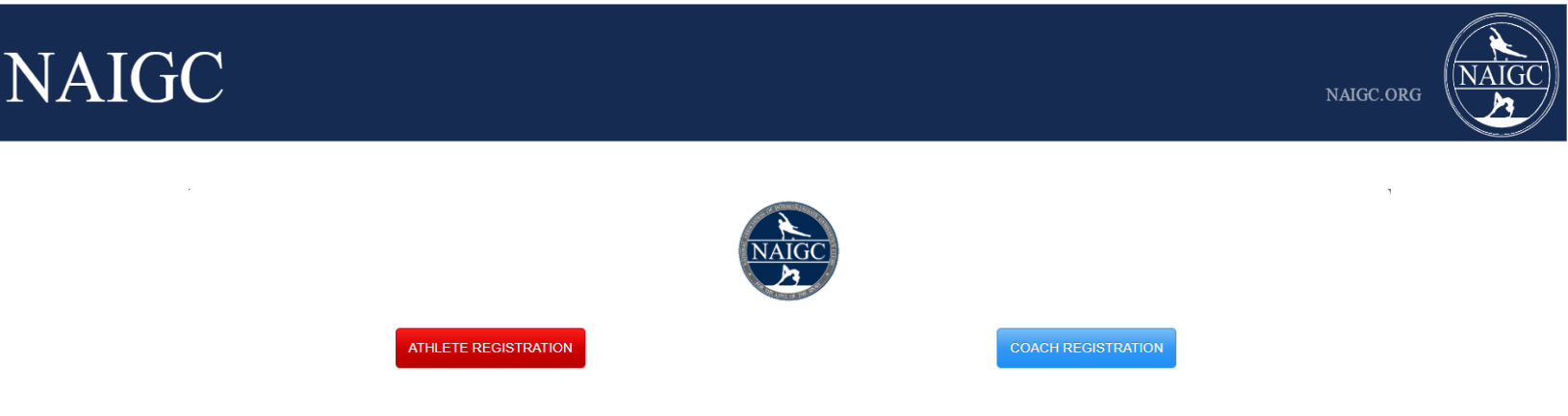

NAIGC Registration Help

**Step Seven:** Even if you haven't competed in NAIGC before, you may have an existing ScoreFlippers athlete. Enter your first and last name. Click the "SEARCH FOR INSIGHT ATHLETE" button.

| Athlete Season Registration |                            |                  |                                                                                                    |  |  |  |  |
|-----------------------------|----------------------------|------------------|----------------------------------------------------------------------------------------------------|--|--|--|--|
|                             | Le                         | t's Connect an A | thlete to your Login                                                                                           |  |  |  |  |
| Firstname:                  | Amanda                     |                  | DONT                                                                                                    |  |  |  |  |
| Lastname:                   | Smith                      | ••••             | •.                                                                                                    |  |  |  |  |
|                             | SEARCH FOR INSIGHT ATHLETE |                  |                                                                                                    |  |  |  |  |
|                             |                            |                  | Sometimes it's best to search for a few letters of each name. Try not to add spaces before or after the names. |  |  |  |  |
|                             |                            |                  |                                                                                                    |  |  |  |  |
|                             |                            |                  | Sometimes it's best to search for a few letters of each name. Try no<br>add spaces before or after the names.  |  |  |  |  |

If you see an athlete that matches your name and most recent meet (sometimes the birthday will be incorrect), then click the corresponding radio button and click the purple "I FOUND AND SELECTED THE ATHLETE" button and proceed to **Step Ten**. If you do not find an athlete that matches your background, then click the red "NO ATHLETE MATCH - REGISTER A NEW ATHLETE" and proceed to **Step Eight**.

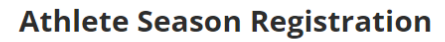

|                                                         | Let's Connect                                                                                         | an Athlete to your Login                                                                                          |
|---------------------------------------------------------|----------------------------------------------------------------------------------------------------|----------------------------------------------------------------------------------------------------|
| Firstname:                                              | Amanda                                                                                                | DONT                                                                                                    |
| Lastname:                                               | Smith                                                                                                 | • .                                                                                                    |
|                                                         | SEARCH FOR INSIGHT ATHLETE                                                                            |                                                                                                    |
|                                                         |                                                                                                    | Sometimes it's best to search for a few letters of each name. Try not to<br>add spaces before or after the names. |
| If the Athlete you want                                 | is listed - Select the <b>RADIO Button</b> in front of the Athlete's Name to cont                     | inue.                                                                                                    |
| OMiranda Smith                                          | n   DOB: 2004-01-01   Last Meet: Pittsburg Region                                                     | al Round II                                                                                                    |
| <ul> <li>Miranda Smith</li> <li>Samantha Kei</li> </ul> | n   DOB: 2005-06-08   Last Meet: NGA Minnesota \$<br>th   DOB: 2011-11-15   Last Meet: Hugs 'n Kisses | State Meet<br>Gymnastics Meet                                                                                     |
| There are no detail                                     | s for this athlete in this League.                                                                    |                                                                                                    |
|                                                         | I FOUND AND<br>By Selecting an existing athlete profi                                                 | SELECTED THE ATHLETE                                                                                              |
|                                                         | NO ATHLETE MATC                                                                                       | H - REGISTER A NEW ATHLETE                                                                                        |

**Step Eight:** Fill out the Athlete Season Registration page. If you are not with a specific team, please register under "Independent Student Athlete" if you are a student or "Independent Community Athlete" if you are not a student. Click the "Use This Athlete" button once completed.

| Athlete Season Registration                                                                                                    |                                                                                                    |  |  |  |  |  |  |
|----------------------------------------------------------------------------------------------------|----------------------------------------------------------------------------------------------------|--|--|--|--|--|--|
|                                                                                                    |                                                                                                    |  |  |  |  |  |  |
| Gym:                                                                                                    | 5280 Gymnastics (CO) - NAIGC 🗸 🗸                                                                                                    |  |  |  |  |  |  |
| 4                                                                                                    | you are not a member of a gym, please select Independent Student Athlete or Independent Community Athlete based on your student status. |  |  |  |  |  |  |
| Team:                                                                                                    | 5280 Gymnastics 🔹                                                                                                    |  |  |  |  |  |  |
| Firstname:                                                                                                    | John                                                                                                    |  |  |  |  |  |  |
| Lastname:                                                                                                    | Doe                                                                                                    |  |  |  |  |  |  |
| Date of Birth:                                                                                                    | 1/1/2000                                                                                                    |  |  |  |  |  |  |
| Gender:                                                                                                    | Male                                                                                                    |  |  |  |  |  |  |
| T-Shirt Size:                                                                                                    | Adult - L 🗸 🗸 🗸                                                                                                    |  |  |  |  |  |  |
| Competition Level:                                                                                                    | Level 9 v                                                                                                    |  |  |  |  |  |  |
| NAIGC Student:                                                                                                    | ]<br>ielect this bax if you are or will be a student ony time from July 1, 2023 to June 30, 2024                                        |  |  |  |  |  |  |
| Terms and Conditions                                                                                                    |                                                                                                    |  |  |  |  |  |  |
| By Registering This Athlete, I hereby certify that I have full knowledge of and accept the inherent risks that gymnastics presents for the Athlete being registered. I further hereby certify that the athlete is physically fit and will maintain physical condition essential to participation in the activity. I will not hold the League or ScoreFlippers liable for risks, concerns of this sport or data within this website. The Athlete will abide by all League rules and regulations set forth and certify the athlete's compliance by completing Registration. |                                                                                                    |  |  |  |  |  |  |
| USE THIS ATHLETE                                                                                                    |                                                                                                    |  |  |  |  |  |  |

**Step Nine:** Click the "YES - THAT'S MY ATHLETE" button to associate your athlete account with your ScoreFlippers account.

### **Athlete Season Registration**

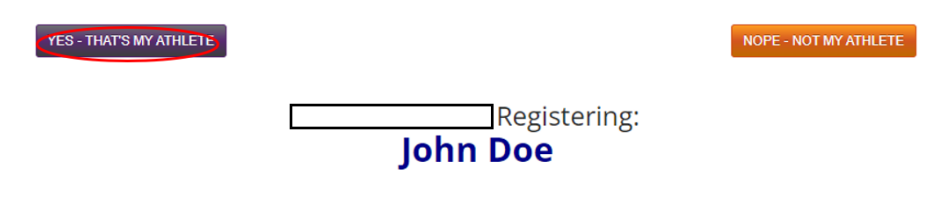

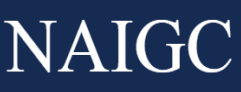

**Step Ten:** Fill in all the information shown below. After completing this information, you must check off each box on the right to verify you have confirmed this information is correct. Once completed, click the "I'VE CONFIRMED ALL DETAILS" button on the bottom left side of the page.

|                        | veriny because rier bine horizon are box |              |
|------------------------|------------------------------------------|--------------|
| Athlete Details        |                                          |              |
|                        |                                          |              |
| Firstname              | John                                     | ]            |
|                        |                                          | -            |
| Lastname               | Doe                                      |              |
| Birthday               | 6/16/1992                                |              |
| Gender                 | Male 👻                                   |              |
| T-Shirt Size           | Adult - M 🗸                              |              |
| Emergency Contact      |                                          |              |
|                        |                                          |              |
| Emergency Person       | Mary Doe                                 | ] 🛛          |
| Emergency Relation     | Sister                                   | ] 🛛          |
| Phone Number           | (123) 456-7890                           |              |
| Competition Details    |                                          |              |
|                        |                                          |              |
| Student                |                                          | Z            |
| Default Comp Level     | Level 9 🗸                                |              |
| Gym                    | 5280 Gymnastics (CO) - NAIGC 🗸 🗸         |              |
| Used for League Commur | lications                                |              |
|                        |                                          |              |
| Phone Number           | (123) 456-7891                           |              |
| Athlete Email          | John.Doe@gmail.com                       | ]            |
| I'VE CONFIRMED ALL DET | AILS                                     | THIS ATLHETE |

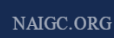

**Step Eleven:** Read the waiver on this page and then enter in your full name at the bottom of the waiver. Click the "I AGREE TO WAIVER" button at the bottom of the page to complete the waiver.

| The NAIGC does not warrant or guarantee in any respect the physical condition of any of the equipment used in connection with this Event, the party signing this agreement agrees not to hold the NAIGC liable for any injury caused by the equipment.     The NAIGC or its agents may terminate my participation in the Event for non-compliance with the rules, regulations, or instructions of NAIGC or the venues (hold), convention center, etc.) or their agents, or for any other reason, if found to be non-compliant, I acknowledge that I will be responsible for bearing all costs related to the termination and forfeit any less jaid for my participation in the Event.                                                                                                    |  |  |  |  |  |  |  |
|----------------------------------------------------------------------------------------------------|--|--|--|--|--|--|--|
| On before and many beers and assigns, and all members of my functionity and volumely assume all risks, physically, productionally assume all risks, physically, productionally assume all results or the function. Index to be risks of serious body<br>injury, perminent disability, or death, successful assisted by my participation of the function. Index the function is and results of the function of the function of the function of the function of the function. Index the function of the function of the function of the function of the function of the function. Index the function of the function of the function of the function of the function of the function of the function. Index the function of the function of the fu |  |  |  |  |  |  |  |
| Publicity Rights I gran-in-revocably, in perpletity, and throughout the workd—to the NAIGC and Venue(s) permission to record, use, and edit my name, voice, image, likeness, performance, and all biographical information submitted by me related to the Event or taken of me during the Event. I acknowledge that the NAIGC may reproduce, create derivative works, distribute, publicly perform and display, and sell such recordings in any and all formation media, as well as use such recordings in advertising, marketing, or promoting the NAIGC or its events and programs. I agree that I will not receive compensation for any of the aforementioned uses. The NAIGC will not use my performance for the express or implied endorsement of any third party's products or services.                                                                                                    |  |  |  |  |  |  |  |
| Text Messaging<br>NAIGC may use group texting services for announcement / informational purposes. By providing my phone number to the NAIGC, I agree to accept standard text messaging costs / fees.                                                                                                    |  |  |  |  |  |  |  |
| Code of Conduct I have read, understood, and agree to ablide by the NAIGC Code of Conduct. The full text of the NAIGC Code of Conduct can be found here.                                                                                                    |  |  |  |  |  |  |  |
| By signing below, i expressly agree that this Risk Assumption and Waiver Form shall be governed by and interpreted in accordance with the laws of the State of North Carolina without regard to conflict-of-laws principles. I intend this to be a complete and unconditional release of all liability to the greatest extent allowed<br>by law. If a court holds any part of this Agreement to be unenforceable or against public policy, the offending part of the Agreement shall be construed to be inconsistent with the law but the remaining terms shall remain enforceable.                                                                                                    |  |  |  |  |  |  |  |
| Refund Policy I have read and understand the NAIGC Refund Policy. This refund policy applies only to events hosted by the NAIGC. For all other sanctioned events, the refund policy is at the discretion of the host club.                                                                                                    |  |  |  |  |  |  |  |
| BY ELECTRONICALLY SIGNING BELOW, I REPRESENT THAT I HAVE READ, UNDERSTAND, AND VOLUNTARILY CONSENT TO ALL OF THE TERMS OF THIS AGREEMENT.                                                                                                    |  |  |  |  |  |  |  |
| Print Name: (must match the name of the current logged-in user as it is entered in the table below)                                                                                                    |  |  |  |  |  |  |  |
| I understand that by checking this box, my signature is being transferred electronically, and I will not challenge the validity of the signature in any legal proceeding in which this document may be offered or used.                                                                                                    |  |  |  |  |  |  |  |
| I am at least 18 years of age and have the requisite legal capacity to consent to the terms of this Agreement.                                                                                                    |  |  |  |  |  |  |  |
| (Any participant under the age of 18 or otherwise without legal capacity to enter into this contractual Agreement must have a parent or legal guardian also sign this paper form, while providing additional verification.)                                                                                                    |  |  |  |  |  |  |  |
| Type Your Full Name:                                                                                                    |  |  |  |  |  |  |  |
| Idhn Doe                                                                                                    |  |  |  |  |  |  |  |
|                                                                                                    |  |  |  |  |  |  |  |
| On behalf of the athlete listed, I agree to waiver details above.                                                                                                    |  |  |  |  |  |  |  |
| I AGREE TO WAIVER                                                                                                    |  |  |  |  |  |  |  |
|                                                                                                    |  |  |  |  |  |  |  |
| START OVER                                                                                                    |  |  |  |  |  |  |  |

**Step Twelve:** NAIGC yearly membership dues are the next step towards completing your registration and are paid yearly for the July 1 - June 30 season. Click the "Purchase Now" button if purchasing for yourself or "Add to My Gym's Cart" if your team will be paying your dues.

| Athlete Season Registration              |  |  |  |  |  |  |  |
|------------------------------------------|--|--|--|--|--|--|--|
| Registering:<br>John Doe                 |  |  |  |  |  |  |  |
| Season Registration Cost: <b>\$50.00</b> |  |  |  |  |  |  |  |
| PURCHASE NOW                             |  |  |  |  |  |  |  |
| Add To My Gym's Cart                     |  |  |  |  |  |  |  |
|                                          |  |  |  |  |  |  |  |

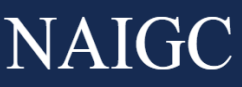

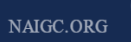

**Step Thirteen:** In the next screen you will need to click the "Add a payment method" button if this is your first time using ScoreFlippers. If you have a payment option from a prior year that you are comfortable using, you can skip to step nine. Click the "Add New Credit Card" button to add a credit card to charge to.

#### **Athlete Season Registration**

Dan Marshall Registering: John Doe

|                                  | BACK TO PURCHASE OPTIONS                                                       |
|----------------------------------|--------------------------------------------------------------------------------|
|                                  |                                                                                |
| NAIGC Annual Season Registration |                                                                                |
| Price: <b>\$50.00</b>            |                                                                                |
|                                  |                                                                                |
| ADD A PAYMENT METHOD             | By clicking PROCESS PAYMENT - You are agreeing to a Season Membership to NAIGC |

Fill in your credit card information and click the "Add Credit Card" button.

| Atmete season Registration      Registering:       John Doe |                             |  |  |  |  |  |  |
|-------------------------------------------------------------|-----------------------------|--|--|--|--|--|--|
| Edit Payment Methods                                        | SKIP ADDING CC              |  |  |  |  |  |  |
|                                                             | New Credit Card             |  |  |  |  |  |  |
|                                                             | Card Number: 0000 0000 0000 |  |  |  |  |  |  |
|                                                             | Expiration Date:            |  |  |  |  |  |  |
|                                                             | Billing Zip: 54321          |  |  |  |  |  |  |
|                                                             | Add Credit Card             |  |  |  |  |  |  |

On the following screen you will now see your credit card information listed under the "Your Linked Credit Cards" header, click the "CLOSE - GO BACK TO CHECKOUT" button to return to the previous screen.

#### **Athlete Season Registration**

|                      | Registering:<br>John Doe |                                |                                                                                        |  |  |  |  |
|----------------------|--------------------------|--------------------------------|----------------------------------------------------------------------------------------|--|--|--|--|
| Edit Payment Methods | Your Linked C            | redit Cards Add New Credit Car | d CLOSE - GO BACK TO CHECKOUT Close EDIT Payment Panel when ready to complete checkout |  |  |  |  |
|                      | Card                     | Number                         | Expiration                                                                             |  |  |  |  |
|                      | Visa                     | ********                       |                                                                                        |  |  |  |  |
|                      | Your Linked B            | ank Checking Accounts (AC      | H) Add New Bank Account                                                                |  |  |  |  |
|                      | Bank Name                | Account Number                 | Routing Number                                                                         |  |  |  |  |
|                      |                          | No Linke                       | d ACH accounts found.                                                                  |  |  |  |  |

#### Athlete Season Registration

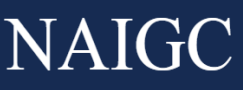

**Step Fourteen:** You should see your credit card information in the purple drop down at this point. Complete the payment and registration by clicking on the "Process Payment" button to complete registration.

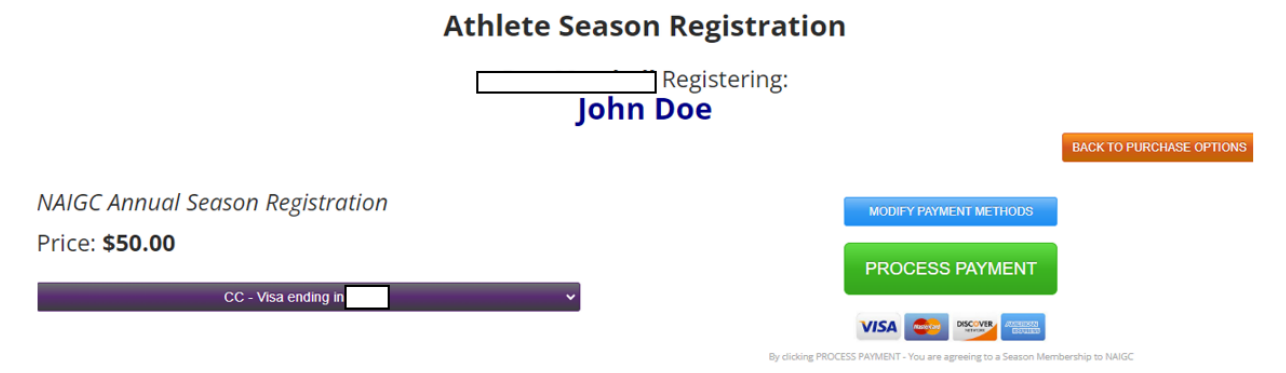

**Step Fifteen:** To confirm your registration is complete, navigate back to the <u>Insight home page</u> if not automatically directed. You should see a Green Check mark that says "Athlete is Active" that will confirm you have completed your registration for the year and can proceed to register for meets/nationals/flipfest etc.

|                        | NAIGC                                     | DASHBOARD                                     | MEETS   | LEAGUE | GYMS | ATHLETES | Path2Performanc | e MORE-  |                        |            |      |
|------------------------|-------------------------------------------|-----------------------------------------------|---------|--------|------|----------|-----------------|----------|------------------------|------------|------|
|                        | •                                         | Athlete is ACTIVE                             |         |        |      |          |                 |          |                        | CREATE A M | ET   |
| ACTIVE/RE              | CENT Meet                                 | s                                             |         |        |      |          |                 |          | View UPCOMING Me       | eets       |      |
| ¥                      | NAIGC Natio<br>4/1/2023 Mem<br>COMPLETED  | D <b>nais 2023 - MAG</b><br>phis, TN          | Finals  |        |      |          |                 |          | DETAILS<br>MEET SCORES |            |      |
| ¥                      | NAIGC Natio<br>4/1/2023 Mem<br>COMPLETED  | o <b>nals 2023 - WAG</b><br>phis, TN          | Finals  |        |      |          |                 |          | DETAILS<br>MEET SCORES |            |      |
| ¥                      | NAIGC Natio<br>3/30/2023 Mer<br>COMPLETED | o <b>nals 2023 - T&amp;T</b><br>nphis, TN, TN |         |        |      |          |                 |          | DETAILS<br>MEET SCORES |            | PATH |
| ¥                      | NAIGC Natio<br>3/30/2023 Mer<br>COMPLETED | onals 2023 - MAG<br>nphis, TN                 | Prelims |        |      |          |                 |          | DETAILS<br>MEET SCORES |            |      |
| Page 1 of 3 (12 items) | Prev 1 2                                  | 3 Next                                        |         |        |      |          |                 |          |                        |            |      |
|                        | V                                         | IEW LEAGUE MEETS                              |         |        |      |          | VIEW            | LL MEETS |                        |            |      |

#### Step Sixteen (Optional): Changing your password. Navigate to

<u>https://scoreflippers.com/Insight/</u>. Click the drop down at the top right of the page once logged in and then click the "My Account" button to go to your account page. On this page, enter in your existing password (Default is NAIGC23) and then enter in your new preferred password twice. Click the "Change Password" button to confirm the change

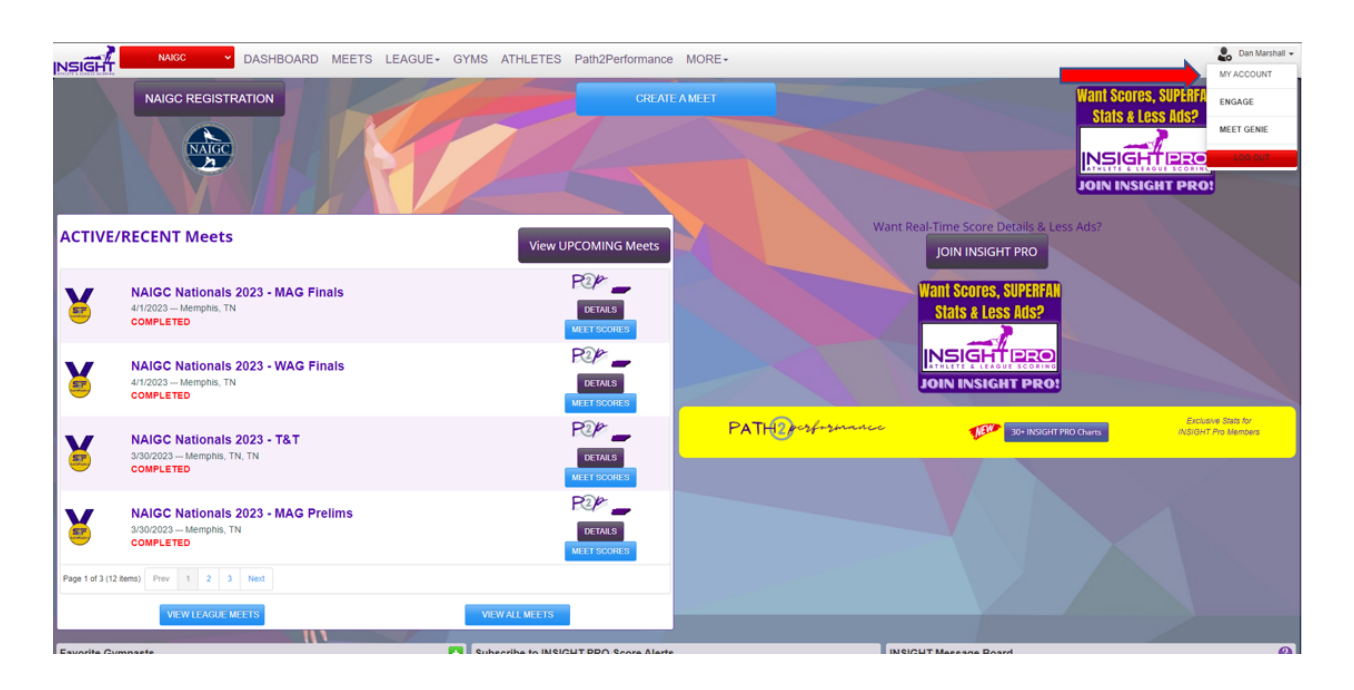